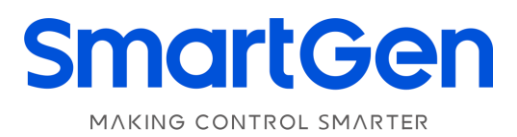

# HAT600N 系列

# (HAT600N/HAT600NI/HAT600NB/HAT600NBI)

双电源自动切换控制器

# 用户手册

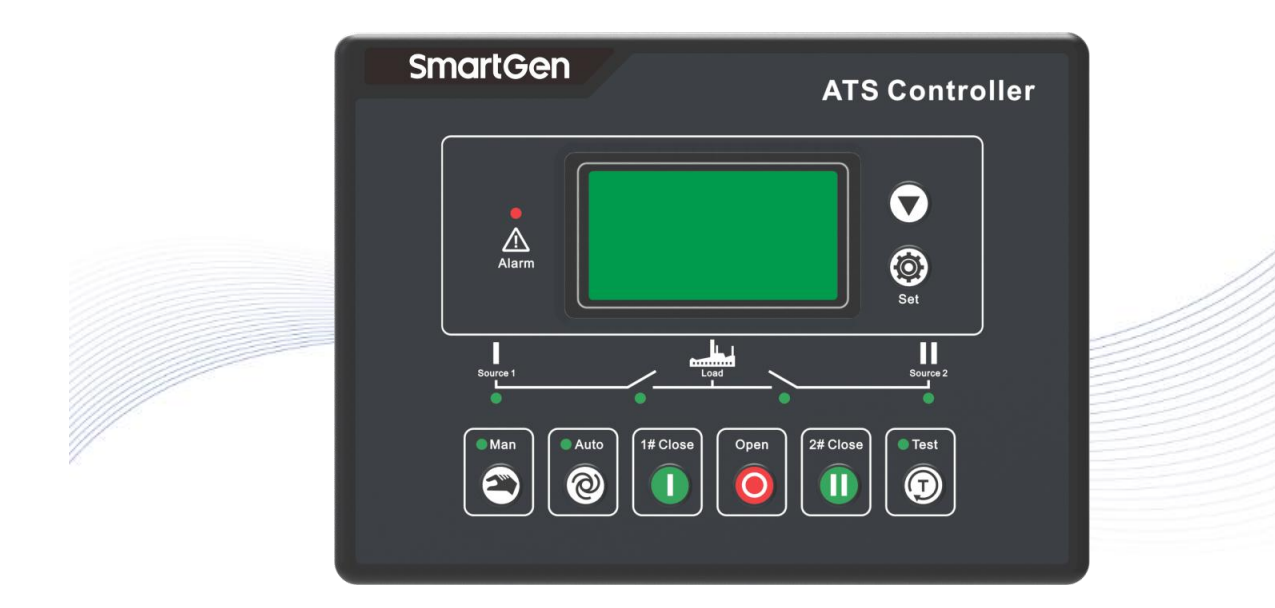

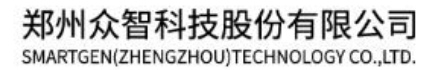

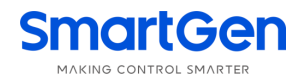

目 次

| 前  |      | 言            | .3 |
|----|------|--------------|----|
| 1  | 概    | 述            | .4 |
| 2  | 性    | 能和特点         | .4 |
| 3  | 规    | 格            | .5 |
| 4  | 操    | 作            | .6 |
|    | 4.1  | 操作面板         | .6 |
| 4  | 4.2  | 按键功能描述       | .6 |
| 5  | LC   | D 显示         | .7 |
| ļ  | 5.1  | 主界面          | .7 |
| ļ  | 5.2  | 主菜单界面        | .8 |
| 6  | 试    | 机操作          | 9  |
| 7  | 参    | 数配置          | 9  |
| -  | 7.1  | 参数设置描述       | 9  |
| -  | 7.2  | 参数配置表1       | 0  |
| -  | 7.3  | 输入/输出口功能描述 1 | 2  |
| 8  | 历    | 史记录显示1       | 4  |
| 9  | 定    | 时试机1         | 5  |
| 10 | E    | 3期时间设置1      | 5  |
| 11 | ដ    | 吾言设置1        | 5  |
| 12 | 扌    | 空制器信息1       | 5  |
| 13 | А    | ATS 操作运行1    | 6  |
|    | 13.1 | 1 手动操作运行     | 6  |
|    | 13.2 | 2 自动操作运行1    | 6  |
|    | 13.3 | 3 ATS 供电电源1  | 6  |
| 14 | jį   | 通信配置及连接1     | 7  |
| 15 | 斩    | 俞入输出接口图1     | 7  |
| 16 | 百    | 电型应用图1       | 9  |
| 17 | Ę    | 安装尺寸         | 22 |
| 18 | 古    | <b>汝</b> 障排除 | 23 |

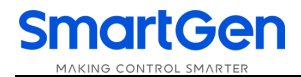

# 前 言

#### SmartGen 众智 是众智的中文商标

# **SmartGen**<sub>是众智的英文商标</sub>

SmartGen – Smart 的意思是灵巧的、智能的、聪明的, Gen 是 generator (发电机组)的缩写,两个单词 合起来的意思是让发电机组变得更加智能、更加人性化、更好的为人类服务! 不经过本公司的允许,本文档的任何部分不能被复制(包括图片及图标)。 本公司保留更改本文档内容的权利,而不通知用户。

# 公司地址:中国•河南省郑州高新技术开发区金梭路 28 号

# 电话: +86-371-67988888/67981888/67992951

+86-371-67981000(外贸)

- 传真: +86-371-67992952
- 网址: <u>www.smartgen.com.cn/</u> www.smartgen.cn/
- 邮箱: <u>sales@smartgen.cn</u>

# 表1 版本发展历史

| 日期         | 版本  | 内容                                          |
|------------|-----|---------------------------------------------|
| 2017-04-06 | 1.0 | 开始发布。                                       |
| 2019-09-05 | 1.1 | 在参数设置中增加通信功能设置描述。                           |
| 2020-05-12 | 1.3 | 修改典型应用图中"断路器应用图"电流端子序号错误的问题,优化<br>"断路器应用图"。 |
| 2020-12-16 | 1.4 | 修改历史记录数目。                                   |
| 2021-08-05 | 1.5 | 安装尺寸图下方增加卡件安装扭矩要求。                          |
| 2022-05-31 | 1.6 | 更新后面板图及尺寸图,更新公司 Logo。                       |

#### 1 概述

**HAT600N系列双路电源自动切换控制器** 一种具有可编程功能、自动化测量、LCD显示,数字通讯为 一体的智能化双电源切换模块。它集数字化、智能化、网络化于一身,测量及控制过程实现自动化,减少 人为操作失误,是双电源切换的理想产品。

**HAT600N系列双路电源自动切换控制器**由微处理器为核心构成,可精确地检测两路三相电压,对 出现的电压异常(过压、欠压、缺相、过频、欠频)做出准确的判断并输出无源控制开关量。该装置充分考 虑了在多种ATS(负载自动转换系统)上的应用,可直接用于专用ATS开关、接触器组成的ATS、空气开关组 成的ATS等。其结构紧凑、电路先进、接线简单、可靠性高,可广泛应用于电力、邮电、石油、煤炭、冶 金、铁道、市政、智能大厦等行业、部门的电气装置、自动控制以及调试系统。

#### 2 性能和特点

—系统类型可设置为1#市电2#市电、1#市电2#发电、1#发电2#市电、1#发电2#发电: 一LCD 为 128x64,带背光,两种语言(简体中文、英文)显示,轻触按钮操作; 一采集并显示两路三相电压、频率: 一路 二路 线电压 Uab, Ubc, Uca 线电压 Uab, Ubc, Uca Ua, Ub, Uc 相电压 Ua, Ub, Uc 相电压 F1 频率 频率 F2 一采集并显示负载有功功率、视在功率、功率因数及三相电流; 一具有过流警告报警功能: ——具有过压、欠压、缺相、逆相序、过频、欠频功能; 一设有自动 / 手动状态切换, 在手动方式下, 可强制开关合分闸; ——所有参数现场可编程,采用二级口令,防止非专业人员误操作; 一现场可设定为带载 / 不带载模式进行发电机组的试机操作; ---具有开关重合闸及断电再扣功能: 一合闸输出可设为脉冲或持续输出: 一可适用于一个分断位、两个分断位和无分断位开关; 一一两路 N 线分离设计; 一实时时钟显示; 一具有历史记录功能,可循环 50 条记录; 一具有定时开停发电机组功能,可设定单次运行、每月一次或者每周一次,且均可设定是否带载运 行; 一可控制两台发电机组循环运行,且发电机组运行时间及间隔停机时间均可设置; ——直流供电电源范围极宽,可瞬间承受最高 80V 直流输入,或通过 HWS560(85V~560VAC 输入 12VDC 输出)电源模块供电; 一交流输入接线端子间距大,最高可承受 625V 电压输入; 一设有 RS485 隔离型通讯接口,应用 ModBus 通讯规约,具有遥控、遥信、遥测,"三遥"功能,可 遥控发电机组开机、停机、遥控 ATS 合分闸功能; ——可查询当前控制器状态(包括输入口、过压、欠压等内部开关量); 一适合多种接线类型(三相四线、三相三线、单相两线、两相三线方式); ——模块化结构设计,阻燃 ABS 外壳,可插拔式接线端子,嵌入式安装方式,结构紧凑,安装方便。

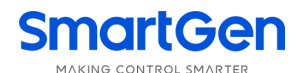

# 表2 HAT600N 系列控制器型号及主用功能区别

| 型号直流供电    |              | 交流供电      | 交流电流及功率      |
|-----------|--------------|-----------|--------------|
| HAT600N   | $\checkmark$ | ×         | ×            |
| HAT600NI  | $\checkmark$ | ×         | $\checkmark$ |
| HAT600NB  | $\checkmark$ | √(LN220V) | ×            |
| HAT600NBI | $\checkmark$ | √(LN220V) | $\checkmark$ |

3 规格

# 表3 规格参数

| 项目          |                                                   |                  |                    |  |  |  |  |
|-------------|---------------------------------------------------|------------------|--------------------|--|--|--|--|
|             | DC8.0V 至 35.0V 连续供电。                              |                  |                    |  |  |  |  |
| 工作中国        | HTS220/HWS560 电源模块供电(无蓄电池供电时)。                    |                  |                    |  |  |  |  |
| 工作电压        | 交流电源 L1N1/L2N2 供电,电压范围 AC(160-280)V。              |                  |                    |  |  |  |  |
|             | (HAT600NB/HAT600                                  | NBI)             |                    |  |  |  |  |
| 整机功耗        | <3W(待机方式: ≤2W)                                    |                  |                    |  |  |  |  |
|             | 交流系统                                              | HAT600N/HAT600NI | HAT600NB/HAT600NBI |  |  |  |  |
|             | 三相四线(L-L)                                         | (80~625)V        | (80~480)V          |  |  |  |  |
| 交流电压输入      | 三相三线(L-L)                                         | (80~625)V        | 不适用                |  |  |  |  |
|             | 单相二线(L-N)                                         | (50~360)V        | (50~280)V          |  |  |  |  |
|             | 两相三线(A-B)                                         | (80~625)V        | (80~480)V          |  |  |  |  |
| 额定频率        | 50/60Hz                                           |                  |                    |  |  |  |  |
| 合分闸继电器输出容量  | 16A AC250V 无源输出。                                  |                  |                    |  |  |  |  |
| 可编程继电器输出容量  | 16A/7A AC250V 无源输出。                               |                  |                    |  |  |  |  |
| 数字量输入口      | 接地有效。                                             |                  |                    |  |  |  |  |
| 通信方式        | RS485隔离接口, ModBus 协议。                             |                  |                    |  |  |  |  |
| 外形尺寸        | 209mmx153mmx55mm                                  |                  |                    |  |  |  |  |
| 开孔尺寸        | 186mmx141mm                                       |                  |                    |  |  |  |  |
| 工作条件        | 温度: (-25~+70)°C 相对湿度: (20~93)%RH                  |                  |                    |  |  |  |  |
| 贮存条件        | 温度: (-25~+70)°C                                   |                  |                    |  |  |  |  |
| 防护等级        | IP55: 当控制器和控制屏之间加装防水橡胶圈时。                         |                  |                    |  |  |  |  |
| <i>他也</i> 跟 | 在交流高压端子与低压                                        | 玉端子之间施加 AC2.2kV  | 电压,1min内漏电流不大于     |  |  |  |  |
| 1 纪练 1 四皮   | 3mA。                                              |                  |                    |  |  |  |  |
| 重量          | 0.8kg(HAT600N/HAT600NI)/1.0kg(HAT600NB/HAT600NBI) |                  |                    |  |  |  |  |

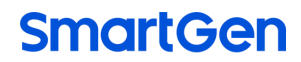

# 4 操作

4.1 操作面板

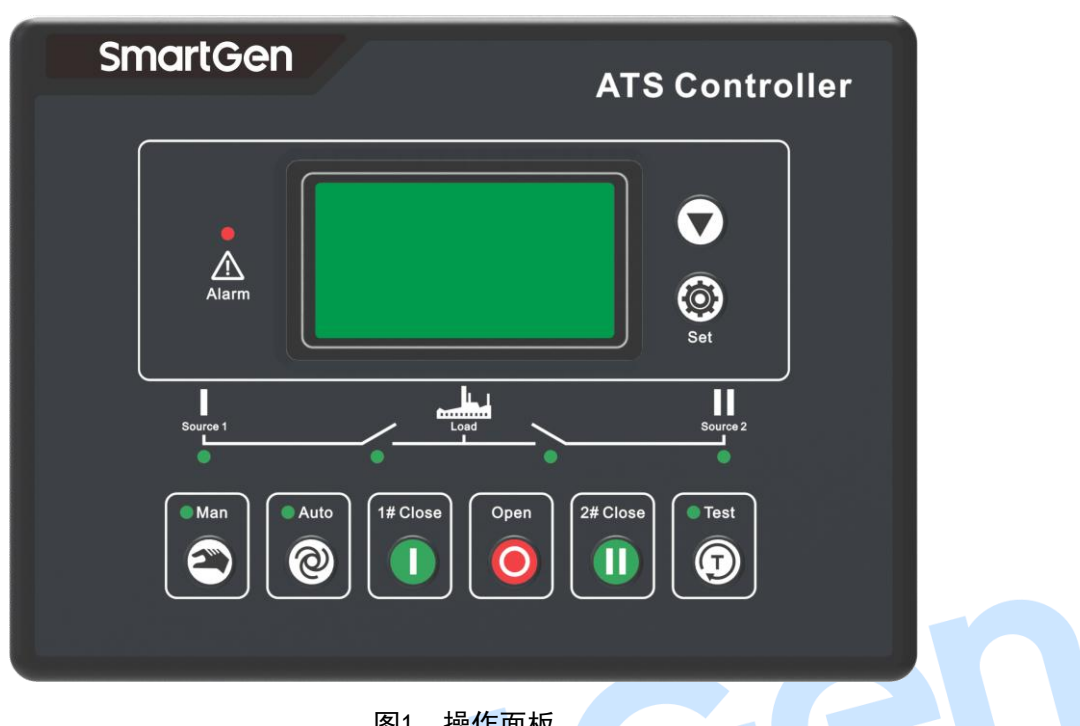

图1 操作面板

4.2 按键功能描述

表4 按键功能描述

| 图坛         | 拉姆       |                                |
|------------|----------|--------------------------------|
| 含你         |          | 祖还                             |
|            | 路手动合闸键   | 手动状态下,按 键, I 路接通负载。            |
| 0          | 分闸键      | 手动状态下,按 键, 断开   路/   路负载。      |
|            | Ⅱ 路手动合闸键 | 手动状态下,按0键,    路接通负载。           |
|            | 手动设置键    | 按一键,设置控制器为手动状态。                |
| ୭          | 自动设置键    | 按 2 键,设置控制器为自动状态。              |
|            | 试机键      | 按 ⑦键,可以直接进入试机界面。               |
|            | 菜单键/确认键  | 按 键,进入菜单界面,长按 键退出当前操作,回到主界面显示。 |
|            |          | 当控制器故障报警时,长按警键,可消除故障报警。        |
| $\bigcirc$ | 翻屏键/增加键  | 切换屏幕显示界面。在参数配置界面调整参数时为数值增加键。   |

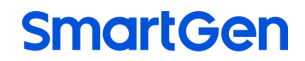

- 5 LCD 显示
- 5.1 主界面

| U1(L-L) 380 380 380V<br>U2(L-L) 380 380 380V<br>F1 50.0Hz F2 50.0Hz<br>当前状态 : 手动 | 此屏幕显示:一路和二路的线电压(L1-L2、L2-L3、<br>L3-L1)、频率及控制器工作状态。                              |
|----------------------------------------------------------------------------------|---------------------------------------------------------------------------------|
| U1(L-N) 219 219 219V<br>U2(L-N) 219 219 219V<br>AMP 500 500 500A<br>当前状态:手动      | 此屏幕显示:一路与二路的三相相电压(L-N)、三相<br>负载电流及控制器工作状态。                                      |
| PWR 329kW<br>PF 1.00 PS 329kVA<br>2010-06-10 (4) 20:25:36<br>当前状态:手动             | 此屏幕显示:总有功功率、总视在功率、功率因数、<br>实时时钟及控制器工作状态。                                        |
| 一路电压正常<br>二路电压正常<br>发电机开机信号输出<br>发电机开机                                           | LCD 第一行显示一路工作状态。<br>LCD 第二行显示二路工作状态。<br>LCD 第三行显示其它工作状态。<br>LCD 第四行显示动作状态或报警信息。 |
| 表5 一路状态                                                                          | 5量(按序号优先显示)                                                                     |

| 序号 | 状态名称   | 类型       | 描述              |
|----|--------|----------|-----------------|
| 1  | 一路机组故障 | 故障量      | 一路机组发电故障。       |
| 2  | 一路合闸失败 | 故障量      | 一路不能与负载接通。      |
| 3  | 一路分闸失败 | 故障量      | 一路不能与负载断开。      |
| 4  | 一路过压   | 指示量      | 一路电压大于其设定的上限值。  |
| 5  | 一路缺相   | 指示量      | 一路 A、B、C 中缺少一相。 |
| 6  | 一路过频   | 指示量      | 一路频率大于其设定的上限值。  |
| 7  | 一路欠频   | 指示量      | 一路频率小于其设定的下限值。  |
| 8  | 一路欠压   | 指示量      | 一路电压小于其设定的下限值。  |
| 9  | 一路相序错  | <u> </u> | 一路相序不是 A-B-C。   |
| 10 | 一路电压正常 | 指示量      | 一路电量值在规定的范围内。   |

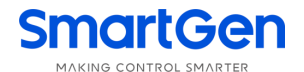

# 表6 二路状态量(按序号优先显示)

| 序号 | 状态名称   | 类型     | 描述              |
|----|--------|--------|-----------------|
| 1  | 二路机组故障 | 故障量    | 二路机组发电故障。       |
| 2  | 二路合闸失败 | 故障量    | 二路不能与负载接通。      |
| 3  | 二路分闸失败 | 故障量    | 二路不能与负载断开。      |
| 4  | 二路过压   | 指示量    | 二路电压大于其设定的上限值。  |
| 5  | 二路缺相   | 指示量    | 二路 A、B、C 中缺少一相。 |
| 6  | 二路过频   | 指示量    | 二路频率大于其设定的上限值。  |
| 7  | 二路欠频   | 指示量    | 二路频率小于其设定的下限值。  |
| 8  | 二路欠压   | 指示量    | 二路电压小于其设定的下限值。  |
| 9  | 二路相序错  | 敬生皇言口里 | 二路相序不是 A-B-C。   |
| 10 | 二路电压正常 | 指示量    | 二路电量值在规定的范围内。   |

# 表7 其它状态量(按序号优先显示)

| 序号 | 状态名称          | 类型  | 描述                 |
|----|---------------|-----|--------------------|
| 1  | 开关脱扣报警        | 故障量 | 开关脱扣报警输入有效。        |
| 2  | 强制分断          | 敬生量 | 强制分断输入检测有效。        |
| 3  | 负载过流          | 敬生量 | 负载电流大于设定上限且超过设定延时。 |
| 4  | 发动机开机信号输<br>出 | 指示量 | 机组开机信号输出。          |
| 5  | 远端开机输入        | 指示量 | 循环开机时,远端开机信号有效。    |

注:故障量 当控制器检测到故障报警量信号时,报警灯将闪烁,并且此故障量一直保持,直到长按 键消除。

注: 警告量 当控制器检测到警告报警量信号时,报警灯将闪烁,无警告量时,报警灯将熄灭,即警告量不锁存。

# 5.2 主菜单界面

在主界面下按下 🖗 键,可进入主菜单界面。

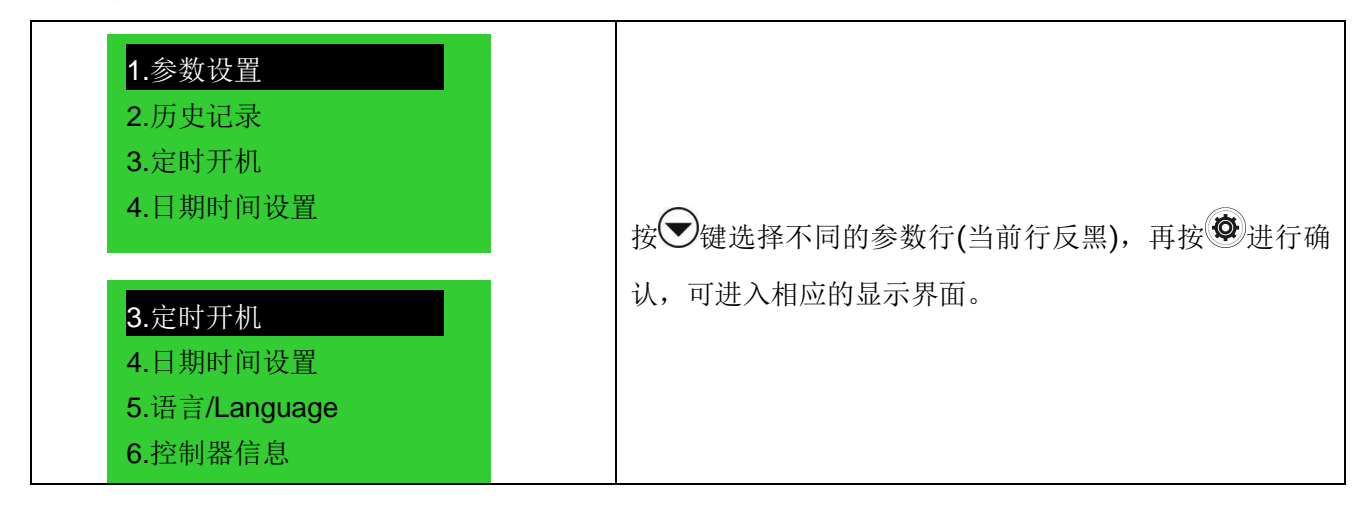

# 6 试机操作

在主界面下,按①键,则直接进入试机操作界面,如下图:

按 送择相应的功能后,按 键确定。

——不带载试机

发电机组起动信号立即输出,发电电压正常后,若市电电压正常,则负 载不切换到发电,若市电电压异常则切换负载到发电;当市电电压又正常时, 负载将切换到市电,发电机组起动信号依然输出。

——带载试机

发电机组起动信号立即输出,发电电压正常后,不管市电电压是否正常,则负载都切换到发电。 ——试机停止

当已经选择试机后,如果选择此选项则发电机组起动信号立即关断,停止不带载试机或带载试机操作。 ——循环开机

当选择定时循环开机后,油机起动信号会根据主用状态循环输出,循环输出时间用户可以编程。若出 现油机故障输入,将不再对此油机发出起动信号。若切换到手动模式将保持当前的状态,并停止循环开机 计时。

——需要具备的条件:

- 1) 在自动模式下有效;
- 2) 输出口需设置 1#油机起动常开输出和 2#油机起动常开输出;
- 3) 输入口设置为1#油机故障输入、2#油机故障输入及远端开机输入;
- 4) 需编程设置<循环运行时间><循环停机时间>;
- 5) 系统类型设置为1#发电2#发电;
- 6) 设置合适的<发电机开机延时>。

注: 在手动状态下时,选择试机后,发电机组起动信号立即输出,但负载不会自动切换,需通过面板按键手动切换。

- 7 参数配置
- 7.1 参数设置描述

在主界面下,按9键,选择1. 参数设置,再按9键确定,则进入参数配置口令确认界面。

按 全键输入对应位的口令值 0-9,按 键进行位的右移,在第四位上按 键,进行口令校对,口令正确则进入参数主界面,口令错误则直接退出返回菜单设置界面。出厂默认口令为:1234。按 键可进行参数配置上下翻屏操作,在当前的配置参数屏下按 键,则进入当前参数配置模式,屏幕第一行与当前值的第一位反黑显示,按 键进行该位数值调整,按 键进行移位,最后一位按 键确认该项设置。若设定的数值在范围内,则该值被保存到控制器内部的 FLASH。若超出范围,则不能被保存。在参数配置界面,长按 键,可直接退出该界面,回到主显示界面。

1.退出
 2.试机停止
 3.不带载试机
 4.带载试机
 5.循环开机

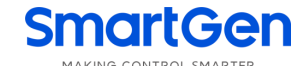

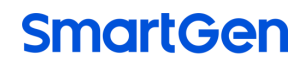

# 7.2 参数配置表

# 表8 参数配置项目表

| 序号 | 参数名称                       | 整定范围                | 默认值          | 描述                                             |
|----|----------------------------|---------------------|--------------|------------------------------------------------|
| 01 | 一路电压正常延时                   | (0-9999)秒           | 10           | 一路电压从异常到正常,需要确认的时间。                            |
| 02 | 一路电压异常延时                   | (0-9999)秒           | 5            | 一路电压从正常到异常,需要确认的时间。                            |
| 03 | 二路电压正常延时                   | (0-9999)秒           | 10           | 二路电压从异常到正常,需要确认的时间。                            |
| 04 | 二路电压异常延时                   | (0-9999)秒           | 5            | 二路电压从正常到异常,需要确认的时间。                            |
| 05 | <b>今回时间</b>                | (0-20)秋             | 5            | 合闸继电器输出的脉冲时间,若设置值为零,                           |
| 05 |                            | (0-20)///           | 5            | 则继电器为持续输出。                                     |
| 06 | 分闸时间                       | (1-20)秒             | 5            | 分闸继电器输出的脉冲时间。                                  |
| 07 | 开关转换问隔                     | (0-9999)秋           | 1            | 从一路分闸到二路合闸,或从二路分闸到一路                           |
| 07 | 八 大校 J 天间 P 图              | (0 9999)            | 1            | 合闸中间的延时等待时间。                                   |
| 08 | 计转换时间                      | (0-20 0)秒           | 0.0          | 检测到合闸状态信号后, 合闸继电器继续输出                          |
| 00 |                            | (0 20.0)12          | 0.0          | 的时间。                                           |
|    |                            |                     |              | 第一次开关分闸不成功,则再次合闸,并开始                           |
| 09 | 再扣合闸时间                     | (0-20.0)秒           | 1.0          | 再次合闸延时,延时结束后,再次分闸,如不                           |
|    |                            |                     |              | 能分闸,则发出分闸失败报警信号。                               |
|    |                            |                     |              | 第一次开关合闸不成功,则再次分闸,并开始                           |
| 10 | 再扣分闸时间                     | (0-20.0)秒           | 1.0          | 再次分闸延时,延时结束后,再次合闸,如不                           |
|    |                            |                     |              | 能合闸,则发出合闸失败报警信号。                               |
|    |                            |                     |              | 电压异常时,发电机开机延时开始,延时结束                           |
|    |                            |                     |              | 后,发出发电机起动信号;                                   |
|    |                            |                     |              | 在循环开机时,发出起动信号后,开始延时,                           |
| 11 | 发电机升机延时                    | (0-9999)秒           | 1            | 延时结束后,电压若异常,将发出机组故障报                           |
|    |                            |                     |              | 警,同时起动另一台机组,此时用尸设置发电                           |
|    |                            |                     |              | 开机她时值需大于机组开机过程忌时间,最低<br>2. 20 5th              |
|    |                            |                     |              |                                                |
| 12 | 发电机停止延时                    | (0-9999)秒           | 5            | 友电机开机时, 甲电电压止吊时, 友电机停机                         |
| 10 | 伸方に在時間                     |                     | 700          | 近时开始, 延时结果后, 大团反电机起动信亏。<br>主用机组纸互工机后, 三行的时间    |
| 13 | 值 坏 运 行 时 时                | (1-1440)分           | 720          | 主用机组循环开机后运行的时间。<br>主用机组循环开机后运行的时间。             |
| 14 | 循环停机时间                     | (1-1440)分           | 720          | 主用机组值环并机后停机的时间,即另言机组<br>的纸环正机完全时间              |
| 15 |                            | (100 600))/         | 220          | 的加小开机运行时间。                                     |
| 15 | 一                          | $(100-000)^{\circ}$ | 230          | 文, 派 尔, 领 决 电压 值。<br>由 压 上 阻 店 十 工 上 阻 店 则 巳 尚 |
| 10 | 中压过同阈值                     | (100-150)%          | 120          | 电压上限值,入了上限值则开带。                                |
| 17 | 中压过同区凹值                    | (100-150)%          | 00           | 电压工限返回值,小1返回值才正常。                              |
| 10 | 电压过低阈值                     | (50-100)%           | 00           | 电压下限值,小丁下限值则开带。                                |
| 19 | 电压度低返回阈值<br>过场闸店           | (30-100)%           | 00<br>55 0   | 下喉返凹值,入了返凹值7 止带。                               |
| 20 | <u>以</u> 侧関阻<br>対応近回国店     | (0.0-75.0)HZ        | 55.0         | — 频率上限值,入丁上限值则开吊。 — 频率上限近回度,小工近回度才工学           |
| 21 | <u> </u>                   | (0.0-75.0)HZ        | 52.0<br>45.0 | — 频率上限返回值,小丁返回值7 止吊。 —                         |
| 22 | 入 / 则 阅 但                  |                     | 40.0         | 一                                              |
| 23 | 入侧丛凹网祖                     | (U.U-75.U)HZ        | 40.0         | /////////////////////////////////////          |
| 24 | 电孤 <b>旦</b> 恐奋文比<br>杨宫色共中达 | (3-0300)/5          | 500          | 电机 生恐奋 少 奴。                                    |
| 20 | 一                          | (3-0000)A           | 200          | <u>你</u> 组 微 定 电 流 <i>G</i>                    |
| 20 | 电弧工限阻                      | (00-100)%           | 120          | Ü孤电流阻。                                         |

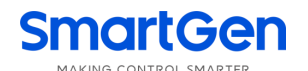

| 序号 | 参数名称        | 整定范围      | 默认值  | 描述                                                                                                    |
|----|-------------|-----------|------|----------------------------------------------------------------------------------------------------|
| 27 | 过流延时        | (0-9999)秒 | 1296 | 过流报警延时值。                                                                                                    |
| 28 | 设备编号        | (1-254)   | 1    | RS485通讯地址。                                                                                                    |
| 29 | 口令设置        |           | 1234 | 配置参数所需的密码值。                                                                                                    |
|    |             |           |      | 1.1#市电 2#发电;                                                                                                    |
|    | 不住来到四四      | (7 4)     | 1    | 2.1#发电 2#市电;                                                                                                    |
| 30 | 系统尖型设直      | (1-4)     | 1    | 3.1#市电 2#市电;                                                                                                    |
|    |             |           |      | <b>4.1#</b> 发电 <b>2#</b> 发电。                                                                                                  |
|    |             |           |      | 1.两个分断位;                                                                                                    |
| 31 | 分断位设置       | (1-3)     | 1    | 2.一个分断位;                                                                                                    |
|    |             |           |      | <b>3</b> .无分断位。                                                                                                    |
|    |             |           |      | 1.三相四线;                                                                                                    |
|    |             |           |      | 2.三相三线;                                                                                                    |
| 32 | AC 制式设置     | (1-4)     | 1    | 3.单相;                                                                                                    |
|    |             |           |      | 4.两相三线。                                                                                                    |
|    |             |           |      | 1.一路切换优先;                                                                                                    |
| 33 | 切换优先选择      | (1-3)     | 1    | 2.二路切换优先;                                                                                                    |
|    |             |           |      | 3.切换无优先。                                                                                                    |
|    |             |           |      | 01.未使用:                                                                                                    |
|    |             |           |      | 02.严重故障:                                                                                                    |
|    | 可编程输出口1设置   |           |      | 03.转换失败输出:                                                                                                    |
| 34 |             | (1-28)    | 25   | 04.一般告擎输出:                                                                                                    |
|    |             |           |      | 05.报警输出(延时):                                                                                                    |
|    |             |           |      | 06.1#电压正常输出:                                                                                                    |
|    |             |           |      | 07.1#电压异常输出:                                                                                                    |
|    |             |           |      | 08.2#电压正常输出:                                                                                                    |
|    | 可编程输出口 2 设置 | (1-28)    |      | 09.2#电压异常输出;                                                                                                    |
| 35 |             |           | 28   | 10.过流输出;                                                                                                    |
|    |             |           |      | 11.自动状态输出;                                                                                                    |
|    |             |           |      | 12.手动状态输出;                                                                                                    |
|    |             |           |      | 13.油机起动常开输出;                                                                                                    |
|    |             |           |      | 14.油机起动常闭输出;                                                                                                    |
|    |             |           |      | 15.1#开关合闸输出;                                                                                                    |
| 36 | 可编程输出口3设置   | (1-28)    | 13   | 16.开关分闸输出(1#);                                                                                                    |
| 00 |             | (1 20)    | 10   | 17.2#开关合闸输出;                                                                                                    |
|    |             |           |      | 18.2#开关分闸输出;                                                                                                    |
|    |             |           |      | 19.公共报警输出;                                                                                                    |
|    |             |           |      | 20.定时开机有效;                                                                                                    |
|    |             |           |      | 21.1#合闸状态输出;                                                                                                    |
| 07 | 可编程输出口4设置   | (1-28)    | 16   | 22.2#合闸状态输出;                                                                                                    |
| 37 |             |           |      | 23.1#油机起动常开输出;                                                                                                    |
|    |             |           |      | 24.2#油机起动常开输出;                                                                                                    |
|    |             |           |      | 25.ATS 电源 L1;                                                                                                    |
| 37 | 可编程输出口4设置   | (1-28)    | 16   | <ul> <li>21.1#合闸状态输出;</li> <li>22.2#合闸状态输出;</li> <li>23.1#油机起动常开输出;</li> <li>24.2#油机起动常开输出;</li> <li>25.ATS 电源 L1;</li> </ul> |

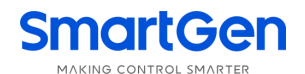

| 序号 | 参数名称        | 整定范围   | 默认值 | 描述                                                                                    |
|----|-------------|--------|-----|---------------------------------------------------------------------------------------|
| 38 | 可编程输出口 5 设置 | (1-28) | 18  | 26.ATS 电源 L2;<br>27.ATS 电源 L3;<br>28.ATS 电源 N。                                        |
| 39 | 可编程输入口1设置   | (1-14) | 02  | 01.未使用;<br>02.强制分断;<br>03.不带载试机;<br>04.带载试机;                                          |
| 40 | 可编程输入口2设置   | (1-14) | 01  | 05.试灯输入;<br>06.1#机组故障输入;<br>07.2#机组故障输入;<br>08.远端开机输入;                                |
| 41 | 可编程输入口3设置   | (1-14) | 01  | 09.开关脱扣输入;<br>10.保留;<br>11.保留;<br>12.保留;                                              |
| 42 | 可编程输入口4设置   | (1-14) | 01  | 13.保留;<br>14.保留。                                                                      |
| 43 | 通信功能设置      | (1-4)  | 1   | <ol> <li>1.遥调遥控使能;</li> <li>2.遥控不使能;</li> <li>3.遥调不使能;</li> <li>4.遥调遥控不使能。</li> </ol> |

# 7.3 输入/输出口功能描述

# 表9 输入口功能描述

| 输入口项目        | 功能描述                                |
|--------------|-------------------------------------|
| 01.未使用       | 输入口无效。                              |
| 02 理生山八座     | 强制分断只适合有分断位的 ATS, 当强制分断有效时, 不论在手动还是 |
| 02.5里时万齿     | 在自动模式下,ATS都将切换到0位。                  |
| 03.不带载试机     | 发电机组起动输出,市电正常时,发电不合闸。               |
| 04.带载试机      | 发电机组起动输出,发电正常后,发电合闸。                |
| 05.试灯输入      | 面板上的 LED 灯全亮, LCD 液晶背光亮, LCD 液晶黑屏。  |
| 06. 1#机组故障输入 | 1#机组有故障,禁止起动1#机组(循环开机时使用)。          |
| 07. 2#机组故障输入 | 2#机组有故障,禁止起动 2#机组(循环开机时使用)。         |
| 08. 远端开机输入   | 循环开机时,作为机组开机的必须条件。                  |
| 09. 开关脱扣输入   |                                     |
| 10. 保留       |                                     |
| 11. 保留       |                                     |
| 12. 保留       |                                     |
| 13. 保留       |                                     |
| 14. 保留       |                                     |

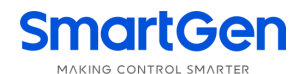

| 输出口项目                 | 功能描述                            |  |
|-----------------------|---------------------------------|--|
| 01.未使用                | 输出口无效。                          |  |
| 02.严重故障               | 严重故障报警包括开关转换失败。                 |  |
| 02                    | 开关转换失败包括一路合闸失败、一路分闸失败、二路合闸失败、二路 |  |
| 03.将陕八贼榆田             | 分闸失败。                           |  |
| 04.一般警告输出             | 一般警告包括一路逆相序、二路逆相序、负载过流、强制分断。    |  |
| 05.报警输出(延时)           | 严重故障报警时输出,持续输出 60 秒。            |  |
| 06.1#电压正常输出           | 一路电压正常时输出。                      |  |
| 07.1#电压异常输出           | 一路电压异常时输出。                      |  |
| 08.2#电压正常输出           | 二路电压正常时输出。                      |  |
| 09.2#电压异常输出           | 二路电压异常时输出。                      |  |
| 10.过流输出               | 负载电流大于设定上限值且超过延时值。              |  |
| 11.自动状态输出             | 自动模式状态下输出。                      |  |
| 12.手动状态输出             | 手动模式状态下输出。                      |  |
| 13.油机起动常开输出           | 发电机开机时输出(继电器吸合)。                |  |
| 14.油机起动常闭输出           | 发电机开机时输出(继电器释放)。                |  |
| 15.1#开关合闸输出           | 一路开关合闸命令输出。                     |  |
| <b>16</b> .开关分闸输出(1#) | 一路开关分闸命令输出,作为一个分断位时的分闸输出。       |  |
| 17.2#开关合闸输出           | 二路开关合闸命令输出。                     |  |
| 18.2#开关分闸输出           | 二路开关分闸命令输出。                     |  |
| 19.公共报警输出             | 公共报警包括严重故障报警、一般警告。              |  |
| 20.定时开机有效             | 开启定时试机功能。                       |  |
| 21.1#合闸状态输出           | 一路开关的合闸状态。                      |  |
| 22.2#合闸状态输出           | 二路开关的合闸状态。                      |  |
| 23.1#油机起动常开输出         | 发出 1#油机起动信号。                    |  |
| 24.2#油机起动常开输出         | 发出 2#油机起动信号。                    |  |
| 25.ATS 电源 L1          |                                 |  |
| 26.ATS 电源 L2          | ATS 供电电源。                       |  |
| 27.ATS 电源 L3          |                                 |  |
| 28.ATS 电源 N           |                                 |  |

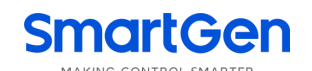

#### 8 历史记录显示

在主界面下,按 ,选择2.历史记录,再按 , 健确定,可以显示控制器历史记录信息。如下:

按 键选择相应的记录,在当前记录下按 键,

进入该记录的详细信息显示界面。

在详细历史记录界面中,按**全**键可在当前记录中循环显示详细信 息,包括记录当时的一路及二路电压情况及具体的电压、电流、频率 1 路合闸 一路电压正常 二路欠压 2010-02-18 21:15:07 1/99

及日期时间,按望键则退出该记录,长按望键则退出历史纪录查询,返回主界面。

| 1 路合闸               | 1 路合闸                    | 1 路合闸                    |
|---------------------|--------------------------|--------------------------|
| 一路电压正常              | U1(L-N) 220 220 220V     | AMP 501 502 503A         |
| 二路欠压                | U2(L-N) 0 100 220V       | F1 50.0Hz F2 50.1Hz      |
| 2010-02-18 21:15:07 | 2010-02-18 21:15:07 1/99 | 2010-02-18 21:15:07 1/99 |

历史记录内容包括:记录类型、一路电源状态、二路电源状态、一路三相电压、二路三相电压、三相 电流、一路频率、二路频率及记录的日期时间等。

# 表11 历史记录类型包括:

| 序号 | 类型     | 描述              |
|----|--------|-----------------|
| 1  | 一路合闸   | 一路合闸信号输出。       |
| 2  | 二路合闸   | 二路合闸信号输出。       |
| 3  | 一路合闸失败 | 一路电源不能与负载接通。    |
| 4  | 二路合闸失败 | 二路电源不能与负载接通。    |
| 5  | 一路分闸失败 | 一路电源不能与负载断开。    |
| 6  | 二路分闸失败 | 二路电源不能与负载断开。    |
| 7  | 开关脱扣报警 | 开关脱扣报警输入状态检测有效。 |
| 8  | 强制分断   | 强制分断输入检测有效。     |

# Smartgen

# 9 定时试机

在主界面下,按<sup>(2)</sup>键,选择<mark>3</mark>.定时试机,再按<sup>(2)</sup>键确定,则进入定时试 机界面。如图: 定时试机周期 包括禁止开机、起动一次、每周起动、每月起动; 带载设置 设置机组起动后带载或不带载;

**起动时间** 设置机组起动的日期及时间;

**持续时间** 设置机组开机持续时间,可设置的最大时间为99小时59分钟。

10 日期时间设置

在主界面下,按<sup>9</sup>键,选择4.日期时间设置,再按<sup>99</sup>键确定,则进入日 期时间设置界面。如图:

按 键输入对应位的数值0-9,按 键进行位的右移,右移到最后一

位时按 建,则可以更新控制器日期与时间。

日期时间设置格式:年-月-日 (星期) 小时:分钟。

11 语言设置

在主界面下,按<sup>9</sup>键,选择<mark>5.语言/Language</mark>,再按<sup>99</sup>键确定,则进入 语言设置界面。如图:

按父键选择对应的语言种类即可,按父键确认。

支持的语言种类有:简体中文及英文。

12 控制器信息

在主界面下,按<sup>9</sup>键,选择6.控制器信息,再按<sup>99</sup>键确定,则进入 控制器信息界面。如下图:

显示内容包括控制器当前分断位设置和切换优先选择及控制器版本、日期。

长按 望, 可直接退出该界面, 回到主显示界面。

| 振虹鬼岸自    |  |
|----------|--|
| <u> </u> |  |
| 一个分断位    |  |

一路切换优先 Ver1.0 2009-10-11

1.退出
 2.定时开机周期
 3.带载设置
 4.起动时间
 5.持续时间

日期时间设置

1. 简体中文

2. English

10-06-25 (2) 10:00

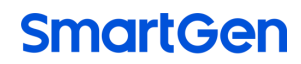

## 13 ATS 操作运行

13.1 手动操作运行

按下 建, 手动状态指示灯亮, 控制器处在手动状态。

- 一一按下
   健,一路合闸继电器输出,若一路合闸状态输入检测有效,一路电源带载指示灯亮,一路接通负载。
- ——按下<sup>①</sup>键,二路合闸继电器输出,若二路合闸状态输入检测有效,二路电源带载指示灯亮,二路接通负载。
- ——按下<sup>•</sup>键,一路/二路分闸继电器输出,若一路/二路合闸状态输入检测无效,一路与二路电源带载指示灯灭,负载断开一路与二路电源。
- 注:对于无分断位类型的ATS,按<sup>9</sup>键无效。

13.2 自动操作运行

按下 ②键,自动状态指示灯亮,控制器处在自动状态,控制器可自动切换一路或二路。

#### 13.3 ATS 供电电源

ATS的供电电源由控制器智能控制供电,只要有一路电压正常就能保证ATS电源供电正常,使其能正常切换动作。

用户需根据ATS型号选择供电电压(相电压或线电压),若为相电压供电,将一路和二路的相电压(如A 相)分别接入可编程口1的常闭点(端子5)和常开点(端子7),将一路和二路的N相分别接入可编程口2的常闭 点(端子8)和常开点(端子10),然后将可编程口1和可编程口2的公共点接入ATS供电电源。然后将控制器通 电,进入控制器的参数配置界面,将可编程口1设置为对应的相电压"ATS电源L1",将可编程口2设置为"ATS 电源N"。若ATS为线电压供电,设置方法同上,只需将N相改为相电压接入,可编程口2也需根据设置更改。 接线方法如下图:

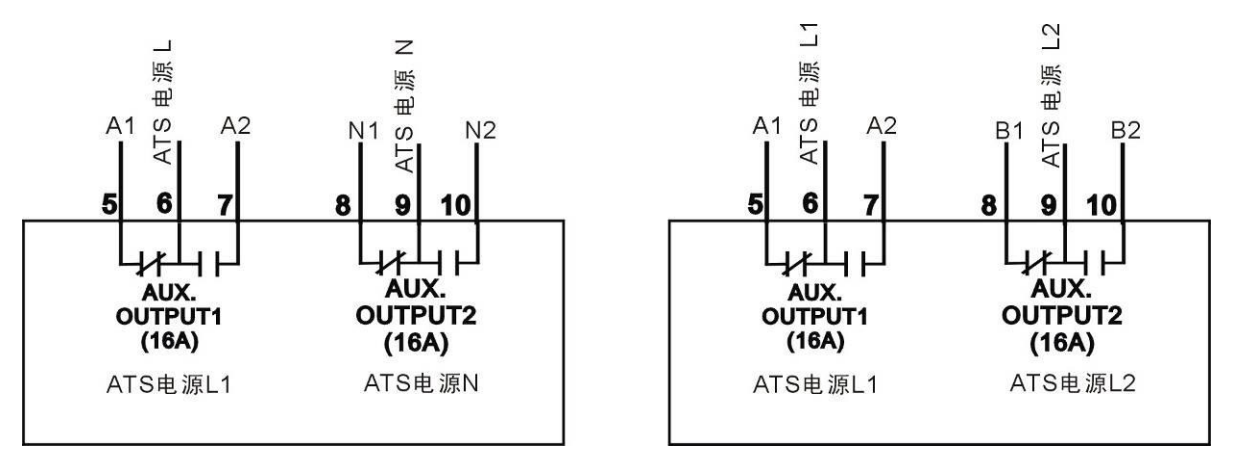

**ATS** 电源相电压供电 注:常闭点接入电压必须为一路电压。 ATS 电源线电压供电

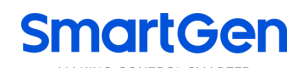

#### 14 通信配置及连接

HAT600N系列双电源切换控制器具有RS485串行口,允许连接开放式结构的局域网络。它应用 ModBus通讯规约,借助于PC或数据采集系统上运行的软件,能提供一个简单实用的对工厂、电信、工业 和民用建筑物双电源切换管理方案,实现双电源监控的"遥控、遥测、遥信"三遥功能。

通信协议的具体信息请参见《HAT600通信协议》。

通信参数

| 模块地址  | 1(范围: 1-254, 用户可以设定) |
|-------|----------------------|
| 波特率   | 9600 bps             |
| 数据位   | 8位                   |
| 奇偶校验位 | 无                    |
| 停止位   | 1位或2位(可通过PC机配置)      |

# 15 输入输出接口图

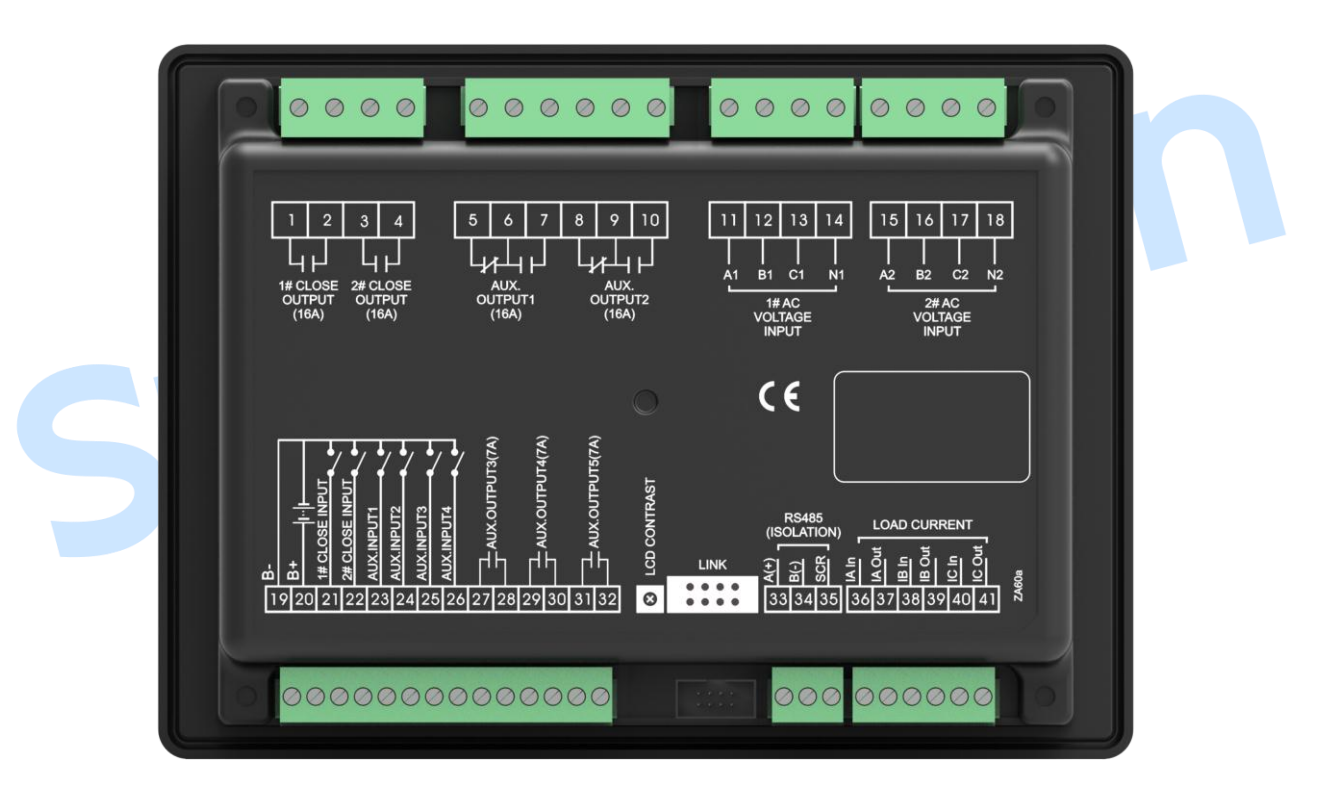

图2 输入输出接口图

# 表12 输入输出口功能描述

| 端子号 | 项目     | 功能描述             |                      | 备注                   |
|-----|--------|------------------|----------------------|----------------------|
| 1   | 一败스间给山 | 于湄州由界鲉占蛤         | ъ.                   | <b>宓</b> 畳 250\/16∧  |
| 2   | 町口門相山  | 九源继电奋触总制出        |                      | 谷里 230 VIOA。         |
| 3   | 一败스词绘山 | 王酒辨由翠鲉占绘山        |                      | ☆ <b>畳 250\/16</b> Δ |
| 4   | 一町市町間山 | 儿你继电奋胜息把         | Ш                    | 谷里 250 104。          |
| 5   |        | 常闭               | 默认为 ATS 电<br>源 L1 输出 | 工酒业由盟酬占检山家昌          |
| 6   | 可编程输出1 | 公共端 新队为ATS 电 九 游 |                      | 250V/16A             |
| 7   |        | 常开               |                      |                      |

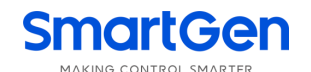

| 端子号             | 项目            | 功能描述                  |               | 备注                                |
|-----------------|---------------|-----------------------|---------------|-----------------------------------|
| 8               |               | 常闭                    | ■ 1 + ATO 中   | 工派业中职种主协业家具                       |
| 9               | 可编程输出 2       | 公共端                   | 新队为 AIS 电<br> | 无 源 继 电 器 熈 点 揃 出 谷 重<br>250V16A。 |
| 10              |               | 常开                    | 你 N 制出        |                                   |
| 11              | A1            |                       |               |                                   |
| 12              | B1            | 四六次一扫四星               | 中口协议          | 若为单相输入,则只接入 A1、N1。                |
| 13              | C1            | 一路父流二相四线              | 臣臣锢八          |                                   |
| 14              | N1            |                       |               |                                   |
| 15              | A2            |                       |               |                                   |
| 16              | B2            |                       |               |                                   |
| 17              | C2            | 一路父流二相四线              | 臣臣锢八          | 右万平柏າ扒,则只按八 AZ、NZ。                |
| 18              | N2            |                       |               |                                   |
| 19              | B-            | 接发电机组起动电              | 池负极           | 直流负极输入。                           |
| 20              | D.            | 当需要起动发电机              | 山组时,此端接发      | 直流正极输入(8-35)V 控制器电源               |
| 20              | D+            | 电机组起动电池正              | 极             | 供电。                               |
| 21              | 一路合闸输入        | 检测一路开关合闸状态,无源触点<br>输入 |               | 接地有效。                             |
| 22              | 二路合闸输入        | 检测二路开关合闸状态,无源触点<br>输入 |               | 接地有效。                             |
| 23              | 可编程输入1        | 接地有效                  |               |                                   |
| 24              | 可编程输入2        | 接地有效                  |               |                                   |
| 25              | 可编程输入3        | 接地有效                  |               |                                   |
| 26              | 可编程输入4        | 接地有效                  |               |                                   |
| 27<br>28        | 可编程输出口3       | 无源继电器触点输出             |               | 容量 250V7A。                        |
| 29<br>30        | 可编程输出口4       | 无源继电器触点输出             |               | 容量 250V7A。                        |
| 31              | 可编程输出口 5      | 于酒辨由哭鲉占始              | ъц            | <u> </u>                          |
| 32              | り 洲 作 H 山 口 J | 儿你继电猫鹰总捕              | 1             | 谷里 230V/A。                        |
| 33              | RS485 A+      |                       |               |                                   |
| 34              | RS485 B-      | RS485 通讯端口            |               |                                   |
| 35              | RS485 地       |                       |               |                                   |
| 36              | IA 输入         | 一次▲相由流接)              |               |                                   |
| 37              | IA 输出         |                       | <b>`</b>      |                                   |
| 38              | IB 输入         | ·二次B相电流接入             |               | 此功能仅限于                            |
| 39              | IB 输出         |                       |               | HAT600NI/HAT600NBI。               |
| 40              | IC 输入         | - 二次 C 相电流接入          |               |                                   |
| 41              | IC 输出         |                       |               |                                   |
| LCD<br>CONTRAST | LCD 显示调整      | 调整 LCD 对比度            |               |                                   |
| LINK            | 编程口           | 程序升级使用                |               |                                   |

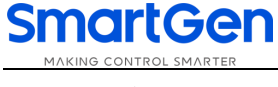

16 典型应用图

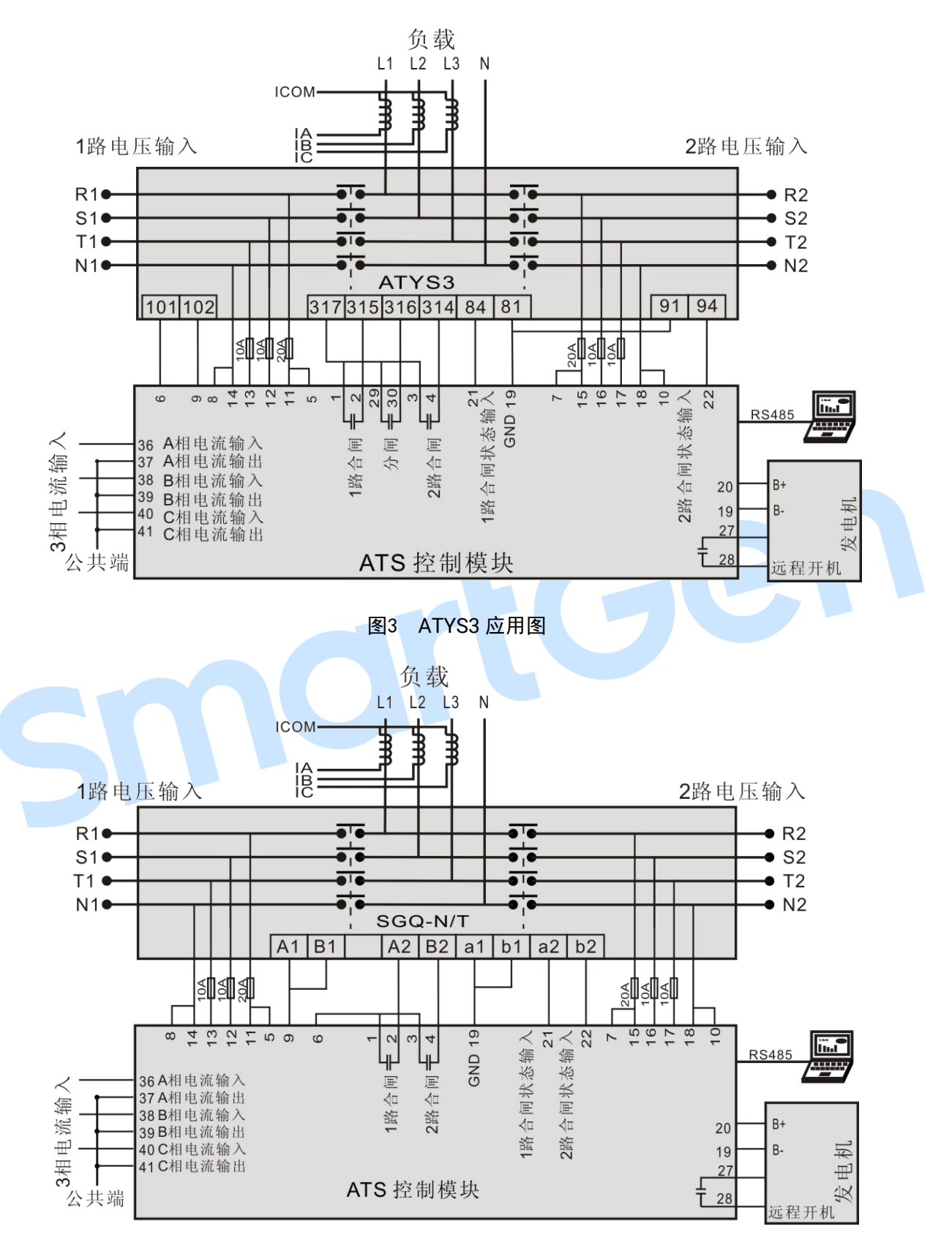

图4 SGQ-N/T 应用图

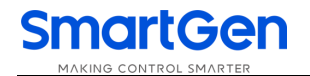

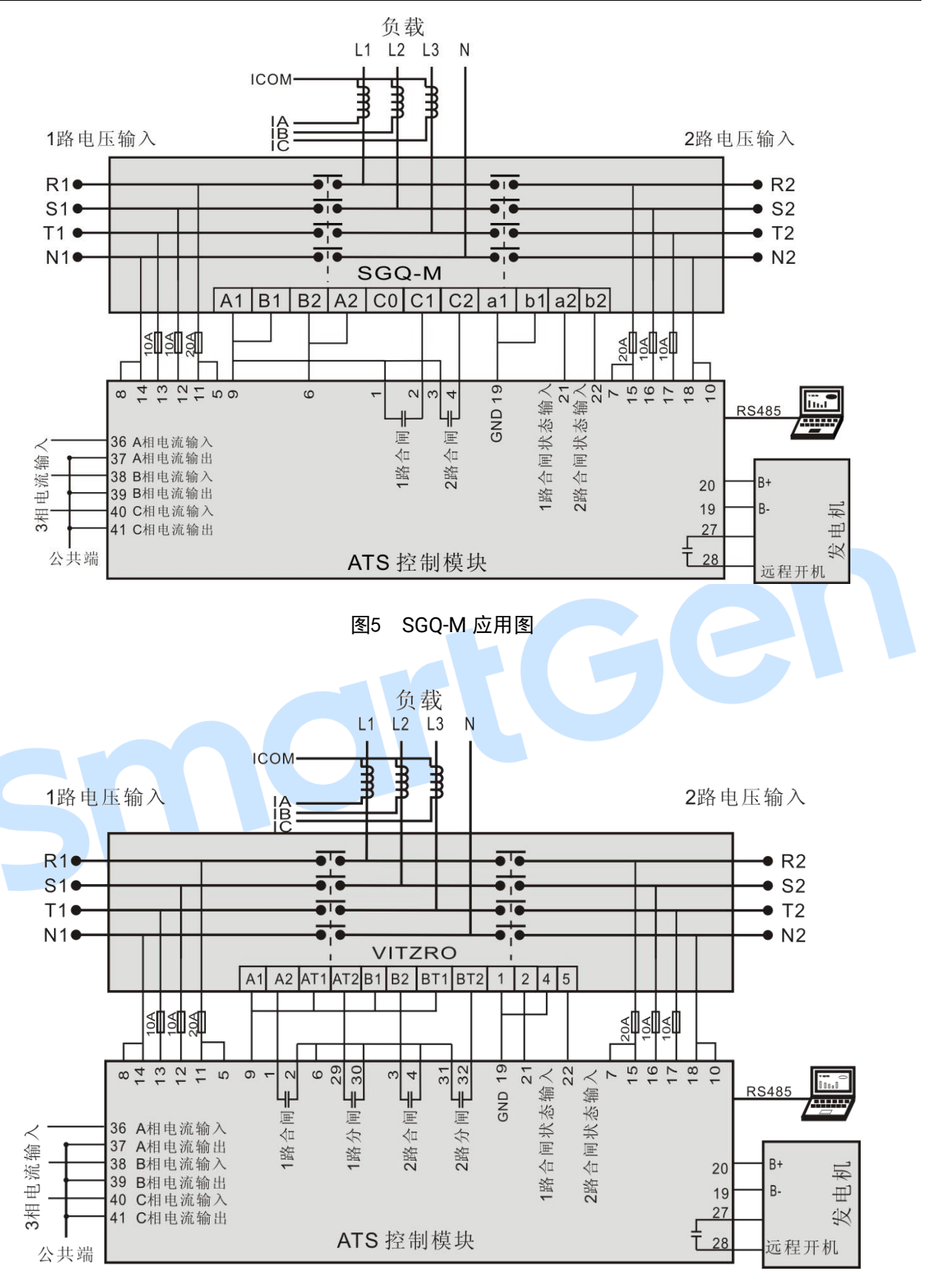

图6 VITZRO 应用图

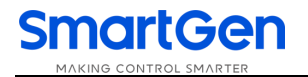

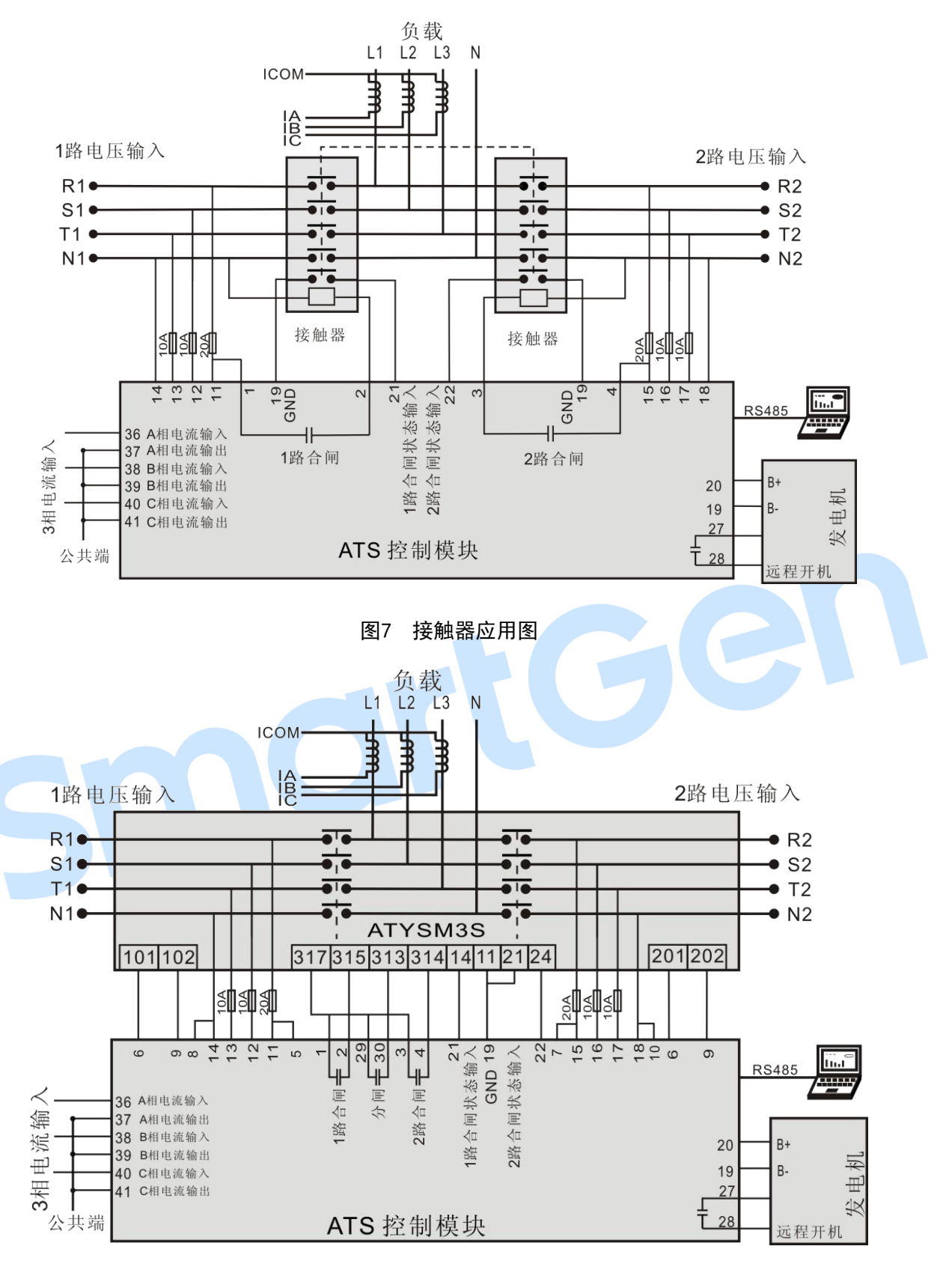

图8 ATYSM3S 应用图

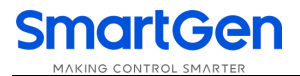

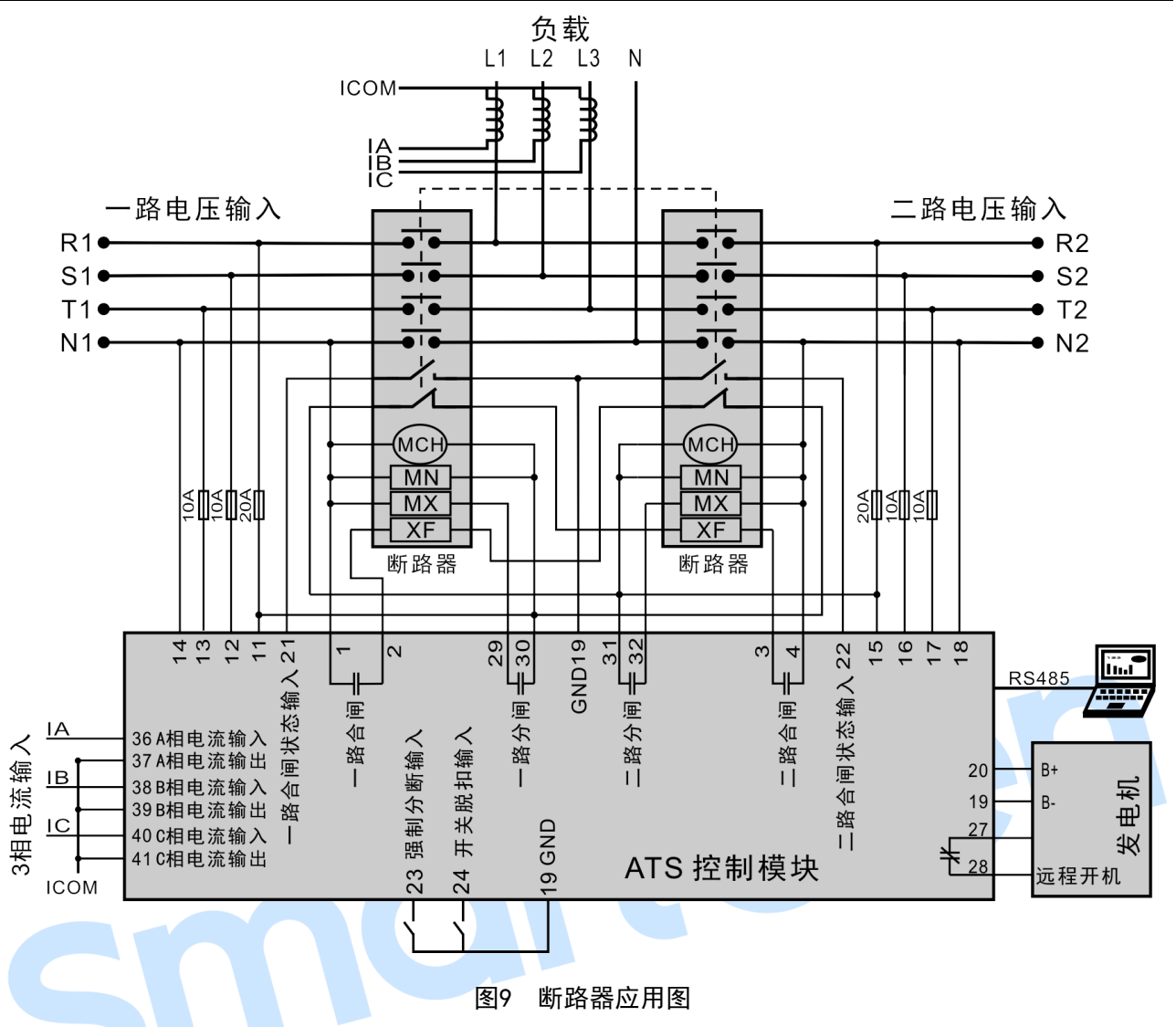

- 注:以上为HAT600N系列全功能应用图,其中HAT600N、HAT600NB无电流采样输入,请略去应用图中电流相关的部分。
- 17 安装尺寸

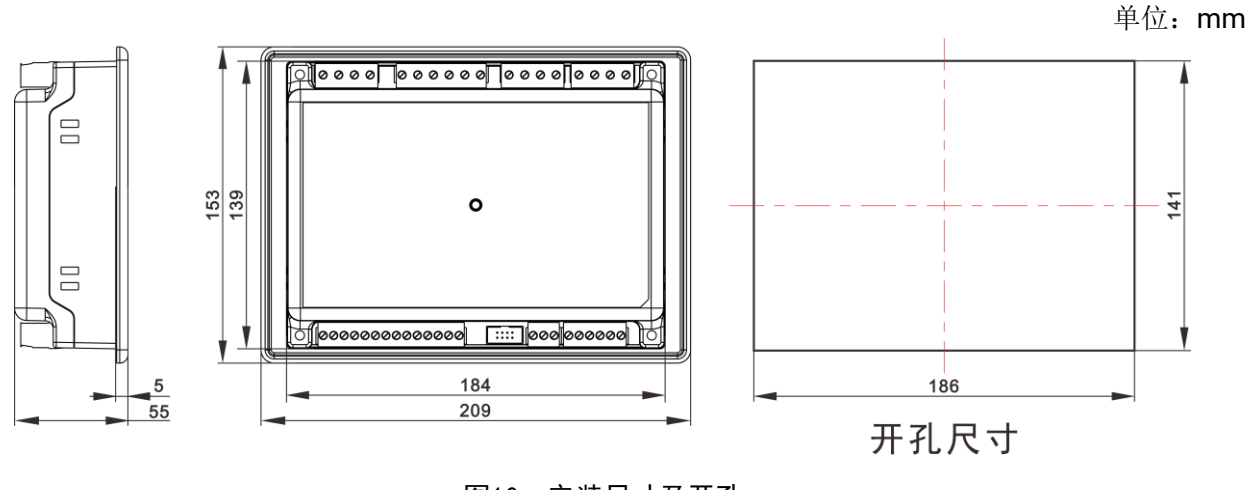

# 图10 安装尺寸及开孔

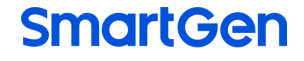

18 故障排除

表13 故障排除

| 故障现象                  | 可能采取的措施                             |
|-----------------------|-------------------------------------|
| 控制器不起作用               | 检查电池电压;                             |
|                       | 检查直流保险。                             |
|                       | 检查 RS485 正负极是否正确接入;                 |
|                       | 检查 RS485 转换器是否正常;                   |
| DC495 通识不正觉           | 检查参数设置中的模块地址是否正确;                   |
| R3403 迪 讯 小 止 串       | 如果通过以上方法都不能解决问题,可试着将控制器的地与 RS485 转换 |
|                       | 器的地(或电脑的地)短接;                       |
|                       | 建议在控制器 RS485 的 AB 之间加 120 欧电阻。      |
| 可始租捡山口捡山不工确           | 检查可编程输出口连接线,注意常开常闭点;                |
| り 痈 柱 制 出 口 制 出 小 止 痈 | 检查参数设置中的输出口设置。                      |
| 可始相检》口不工学             | 检查可编程输入口输入有效时是否可靠接地,输入无效时应悬空(注:输    |
| □ 痈 柱 퀘 八 口 小 止 吊     | 入口接入电压将有可能烧毁输入口)。                   |
|                       | 检查 ATS;                             |
| 机组运转但 ATS 不切换         | 检查控制器与 ATS 之间的连接线;                  |
|                       | 检查 ATS 的分断位与设置的分断位是否一致。             |
| SM                    |                                     |